Con to

#### Passaggio 1

# Sei già registrato ai nostri servizi?

#### LEGGERE CON ATTENZIONE PRIMA DI RICHIEDERE I RIMBORSI

Sono beneficiari delle attività e delle prestazioni a sostegno del reddito le aziende e i loro dipendenti del settore Commercio Servizi e Pubblici Esercizi che operano in provincia di Bergamo e cha applicano i contratti Terziario Distribuzione e Servizi e Pubblici Esercizi siglati da Confcommercio.

I lavoratori potranno beneficiare dei contributi delle attività e delle prestazioni dell'Ente Bilaterale se nei dodici mesi precedenti la data di inoltro della domanda dimostrano di aver versato i contributi all'Ente Bilaterale per almeno n.3 mensilità anche non consecutive.

Durante l'anno solare un lavoratore ha diritto ad ottenere al massimo n. 2 tipologie di attività/prestazioni ( la presente disposizione non viene applicata alla voce assistenza per figli disabili).

Alle prestazioni dell'Ente si potrà accedere decorsi 90 giorni dalla data di iscrizione e sino 60 giorni dalla data della disdetta dell'iscrizione proveniente dall'azienda o da quella di cessazione del rapporto di lavoro.

Nell'anno successivo non saranno accettate richieste di rimborso dell'anno precedente.

Tutte le richieste compilate e completate in ogni parte dovranno pervenire all'Ente Bilaterale entro 90 giorni dal pagamento della fattura o ricevuta fiscale con termine ultimo di presentazione entro il 31 dicembre dell'anno in corso.

| Azienda                                                                    | Lavoratore     |  |
|----------------------------------------------------------------------------|----------------|--|
| Codice Fiscale                                                             | Codice Fiscale |  |
|                                                                            |                |  |
| Entra                                                                      | Entra          |  |
| Se sei un legale rappresentate per accedere ai rimborsi devi utilizzare la | Registrati     |  |

Collegarsi al sito servizi.eblink.it, inserire il c.f. della società e la password

| Servizi EBLink                                                     | Passaggio 2                                                                                                    |
|--------------------------------------------------------------------|----------------------------------------------------------------------------------------------------|
| Pratiche                                                           |                                                                                                    |
| 🎍 Profilo                                                          | Le tue pratiche                                                                                                    |
| C Moduli di richiesta                                              | ENTE BILATERALE PROV.LE SETT.ALBERGH. E                                                                                                    |
| convenzioni Esci Cliccare su<br>«Moduli di                         | L'Ente Bilaterale a suo insidacabile giudizio, potrà in qualsiasi momento sospendere, modificare o annullare, la erogazione dei servizi: prestazioni/attività/rimborsi ai lavoratori e contributi alle imprese, in relazione agli impegni di spesa che saranno valutati compatibilimente con le disponibilità economiche e patrimoniali dell'Ente, nonchè nei limiti degli stanziamenti che, per gli stessi titoli, saranno deliberati di anno in anno.<br>Per meglio capire cosa rappresenta lo stato di una tua pratica, premi 🚱<br>Seleziona l'anno di competenza per richiedere il tuo sussidio, l'anno è quello in cui hai sostenuto la tua spesa e premi sul tasto "Apri una nuova pratica" quando compare.<br>RICORDIAMO CHE IL TERMINE ULTIMO, INDEROGABILE, DI PRESENTAZIONE DELLE RICHIESTE DI OGNI ANNO IN CORSO E' IL 31 DICEMBRE. |
| richiesta»<br>scaricare il<br>modulo,<br>compilarlo,<br>firmarlo e | Seleziona anno di competenza <ul> <li>Cerca</li> <li>Q</li> </ul> Nessun risultato trovato.                                                                                                    |
| caricarlo                                                          |                                                                                                    |

successivamente

### Servizi EBLink Passaggio 3 🔺 🔺 Pratiche Le tue pratiche A Profilo C Moduli di richiesta ENTE BILATERALE PROV.LE SETT.ALBERGH, E <>> Convenzioni L'Ente Bilaterale a suo insidacabile giudizio, potrà in qualsiasi momento sospendere, modificare o annullare, la erogazione dei servizi: prestazioni/attività/rimborsi ai lavoratori e contributi alle imprese, in relazione agli impegni di spesa che saranno Esci valutati compatibilmente con le disponibilità economiche e patrimoniali dell' Ente, nonchè nei limiti degli stanziamenti che, per gli stessi titoli, saranno deliberati di anno in anno. Per meglio capire cosa rappresenta lo stato di una tua pratica, premi @ Seleziona l'anno di competenza per richiedere il tuo sussidio, l'anno è quello in cui hai sostenuto la tua spesa e premi sul tasto "Apri una nuova pratica" quando compare. RICORDIAMO CHE IL TERMINE ULTIMO, INDEROGABILE, DI PRESENTAZIONE DELLE RICHIESTE DI OGNI ANNO IN CORSO E' IL 31 DICEMBRE. Seleziona anno di competenza Seleziona anno di competenza 2024 Nessun risultato trovato.

Nella casella «Seleziona anno di competenza» cliccare sull'anno

#### Servizi EBLink

#### Pratiche

#### 🛔 Profilo

#### 🗹 Moduli di richiesta

#### </> </> </> Convenzioni

🕩 Esci

## Passaggio 4

## Le tue pratiche

#### ENTE BILATERALE PROV.LE SETT.ALBERGH. E

L'Ente Bilaterale a suo insidacabile giudizio, potrà in qualsiasi momento sospendere, modificare o annullare, la erogazione dei servizi: prestazioni/attività/rimborsi ai lavoratori e contributi alle imprese, in relazione agli impegni di spesa che saranno valutati compatibilmente con le disponibilità economiche e patrimoniali dell' Ente, nonchè nei limiti degli stanziamenti che, per gli stessi titoli, saranno deliberati di anno in anno. Per meglio capire cosa rappresenta lo stato di una tua pratica, premi ?

Seleziona l'anno di competenza per richiedere il tuo sussidio, l'anno è quello in cui hai sostenuto la tua spesa e premi sul tasto "Apri una nuova pratica" quando compare.

#### RICORDIAMO CHE IL TERMINE ULTIMO, INDEROGABILE, DI PRESENTAZIONE DELLE RICHIESTE DI OGNI ANNO IN CORSO E' IL 31 DICEMBRE.

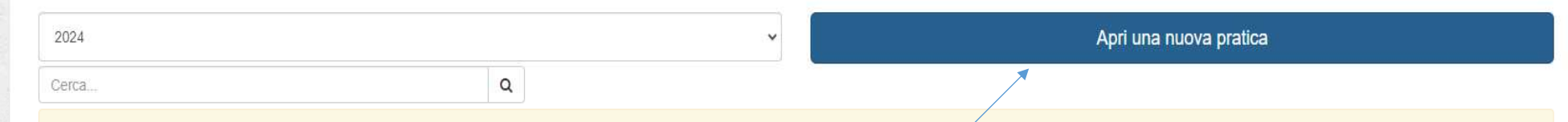

Nessun risultato trovato.

Dopo aver cliccato sull'anno di competenza, comparirà la casella «Apri una nuova pratica», cliccare nell'apposito riquadro

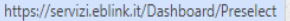

| ervizi EBLink       |                                                                                                    |                                                                                                    | Passaggio 5 🔺                                                                                  |
|---------------------|----------------------------------------------------------------------------------------------------|----------------------------------------------------------------------------------------------------|------------------------------------------------------------------------------------------------|
| Pratiche            |                                                                                                    | Scegli una pratica per l'anno 2024                                                                                                    |                                                                                                |
| Profilo             | Le tue pratiche                                                                                                    | Seleziona dalla tendina sottostante il tipo di pratica che vuoi richiedere e segui le                                                                       |                                                                                                |
| Moduli di richiesta | ENTE BILATERALE PROV.LE SETT.ALBERG                                                                                      | indicazioni a schermo.                                                                                                    |                                                                                                |
| Convenzioni         | L'Ente Bilaterale a suo insidacabile giudizio, potrà in qual-                                                            | ~                                                                                                    | mborsi al lavoratori e contributi alle imprese, in relazione agli impegni di spesa che saranno |
| Esci                | valutati compatibilmente con le disponibilità economiche e<br>Per meglio capire cosa rappresenta lo stato di una tua pra | CONTRIB. ANTINCENDIO (Turismo)                                                                                                    | erati di anno in anno.                                                                         |
|                     | Seleziona l'anno di competenza per richiedere il tuo suss                                                                | CONTRIB. CORSI RLS (Turismo)<br>CONTRIB. CORSI RSPP (Turismo)<br>CONTRIB. CORSO CARRELLI ELEVATORI/CARROPONTI (Turismo)                                     | ando compare.                                                                                  |
|                     | RICORDIAMO CHE IL TERMINE ULTIMO, INDEROGAE                                                                              | CONTRIB. CORSO FORMAZIONE GENERALE (Turismo)<br>CONTRIB. CORSO FORMAZIONE SPECIFICA (LAVORATORI, PREPOST (Turismo)<br>CONTRIB. LIBRETTO SANITARIO (Turismo) |                                                                                                |
|                     | 2024                                                                                                    | QUALITA' (Turismo)                                                                                                    | Apri una nuova pratica                                                                         |
|                     | Cerca                                                                                                    | Q                                                                                                    |                                                                                                |
|                     | Nessun risultato trovato.                                                                                                |                                                                                                    | In questa tendina dovrete selezionare il tipo di                                               |

S

1

20

corso per cui si richiederà il rimborso

| Servizi EBLink        |                                                                                                    |                                                                                                    | Passaggio 6 📥                                                                                  |
|-----------------------|----------------------------------------------------------------------------------------------------|----------------------------------------------------------------------------------------------------|------------------------------------------------------------------------------------------------|
| 8 Pratiche            |                                                                                                    | Scegli una pratica per l'anno 2024 X                                                                                                    |                                                                                                |
| Profilo               | Le tue pratiche                                                                                                    | Seleziona dalla tendina sottostante il tipo di pratica che vuoi richiedere e segui le                                                                                                    |                                                                                                |
| 3 Moduli di richiesta | ENTE BILATERALE PROV.LE SETT.ALBERG                                                                                  | indicazioni a schermo.                                                                                                    |                                                                                                |
| () Convenzioni        | L'Ente Bilaterale a suo insidacabile giudizio, potrà in quali                                                        | CONTRIB. ANTINCENDIO (Turismo)                                                                                                    | mborsi ai lavoratori e contributi alle imprese, in relazione agli impegni di spesa che saranno |
| . ESCI                | valutati compatibilmente con le disponibilità economiche<br>Per meglio capire cosa rappresenta lo stato di una tua p | CONTRIB. ANTINCENDIO                                                                                                    | erati di anno in anno.                                                                         |
|                       | Seleziona l'anno di competenza per richiedere il tuo sussi                                                           | L'Ente Bilaterale eroga alle aziende iscritte ai corsi di formazione obbligatoria relativi<br>alla normativa sulla sicurezza, quali: Responsabile del servizio di prevenzione e                                                                                      | ando compare.                                                                                  |
|                       | RICORDIAMO CHE IL TERMINE ULTIMO, INDEROGAE                                                                          | protezione, Addetto antincendio, Addetto pronto soccorso, Responsabile dei lavoratori<br>per la Sicurezza, Formazione generale. Formazione specifica gestiti da strutture<br>convenzionate con l'Ente Bilaterale, un contributo a titolo rimborso spese pari all'80% |                                                                                                |
|                       | 2024                                                                                                    | della spesa sostenuta per la partecipazione ai corsi.                                                                                                    | Apri una nuova pratica                                                                         |
|                       | Сегса                                                                                                    | Seleziona                                                                                                    |                                                                                                |
|                       | Nessun risultato trovato.                                                                                            |                                                                                                    |                                                                                                |
|                       |                                                                                                    |                                                                                                    |                                                                                                |
|                       |                                                                                                    | Cliccare su «SELEZIONA»                                                                                                    |                                                                                                |
|                       |                                                                                                    |                                                                                                    |                                                                                                |
|                       |                                                                                                    |                                                                                                    |                                                                                                |
|                       |                                                                                                    |                                                                                                    |                                                                                                |

| Servizi EBLink        |                                                                                                    |                                                                |                                                                            | Passaggio 7 🔺     |
|-----------------------|----------------------------------------------------------------------------------------------------|----------------------------------------------------------------|----------------------------------------------------------------------------|-------------------|
| & Pratiche            |                                                                                                    | Richiesta pratica                                              | ×                                                                          |                   |
| A Profilo             | Le tue pratiche                                                                                                    | Informazioni Beneficiario Documenti                            |                                                                            |                   |
| 🕈 Moduli di richiesta | ENTE BILATERALE PROVI E SETTALBERG                                                                                    |                                                                |                                                                            |                   |
| <> Convenzioni        |                                                                                                    | Attenzione, indicare i dati del beneficiario per la richiesta. | mbarel al lavaretad a contribuil alla imprana, in relationa anti impagai d | anana sha samana  |
| 🗭 Esci                | valutati compatibilmente con le disponibilità economiche<br>Per meglio capire cosa rappresenta lo stato di una tua pr | Codice<br>Fiscale                                              | erati di anno in anno.                                                     | spesa cne saranno |
|                       | Seleziona l'anno di competenza per richiedere il tuo suss                                                             | Soggetto                                                       | ando compare.                                                              |                   |
|                       | RICORDIAMO CHE IL TERMINE ULTIMO, INDEROGAE                                                                           | IBAN                                                           |                                                                            |                   |
|                       | 2024                                                                                                    |                                                                | Apri una nuova pratica                                                     |                   |
|                       | Cerca                                                                                                    | Indicare l'importo richiesto                                   |                                                                            |                   |
|                       | Nessun risultato trovato.                                                                                             | Importo €                                                      |                                                                            |                   |
|                       |                                                                                                    | Indietro                                                       | Avanti                                                                     |                   |
|                       |                                                                                                    |                                                                |                                                                            |                   |
|                       | Nella sez                                                                                                    | termine della compilazione sul ta                              | asto AVANTI                                                                |                   |

| ervizi EBLink       | 2                                                                                                    |                                                                                                    | Passaggio 8 🛔                                                                                                    |
|---------------------|----------------------------------------------------------------------------------------------------|----------------------------------------------------------------------------------------------------|----------------------------------------------------------------------------------------------------|
| Pratiche            |                                                                                                    | Richiesta pratica                                                                                                    | ×                                                                                                    |
| Profilo             | Le tue pratiche                                                                                                    | Informazioni Beneficiario Documenti                                                                                                    |                                                                                                    |
| Moduli di richiesta | ENTE BILATERALE PROVILE SETTALBERG                                                                                                    |                                                                                                    |                                                                                                    |
| Convenzioni         |                                                                                                    | <ul> <li>Carica le pagine dei documenti richiesti nelle sezioni arancioni, premendo sul<br/>tasto verde "+"</li> </ul>                                                                                                    |                                                                                                    |
| • Esci              | L'Ente Bilaterale a suo insidacabile giudizio, potra in qual-<br>valutati compatibilmente con le disponibilità economiche e<br>Per meglio capire cosa rappresenta lo stato di una tua pra | <ul> <li>Puoi eliminare le singole pagine premendo sul tasto rosso "x"</li> <li>Se ad esempio il documento richiesto è di 3 pagine ed hai quindi 3 file, dovrai premere per tre volte sul tasto verde "+" caricando di volta in volta la pagina corrispondente</li> </ul> | mborsi ai lavoratori e contributi alle imprese, in relazione agli impegni di spesa che saranno<br>erati di anno in anno. |
|                     | Seleziona l'anno di competenza per richiedere il tuo sussi                                                                                                    | T                                                                                                    | ando compare.                                                                                                    |
|                     | RICORDIAMO CHE IL TERMINE ULTIMO, INDEROGAE                                                                                                    | Documenti                                                                                                    |                                                                                                    |
|                     |                                                                                                    | + *                                                                                                    |                                                                                                    |
|                     | 2024                                                                                                    |                                                                                                    | Apri una nuova pratica                                                                                                   |
|                     | Cerca                                                                                                    | Indietro                                                                                                    | а                                                                                                    |
|                     | Nessun risultato trovato.                                                                                                    |                                                                                                    |                                                                                                    |
|                     | Nelle                                                                                                    |                                                                                                    |                                                                                                    |

Nella sezione «Documenti» inserire la documentazione necessaria

per il rimborso, cliccando sul tasto verde +:

1) Modulo di richiesta;

2) Fattura;

3) Copia avvenuto pagamento;

cliccare SALVA, la vostra pratica sarà inviata al sistema.

Riceverete un'email al termine della procedura